## SCIRA DATABASE INSTRUCTIONS - 2024

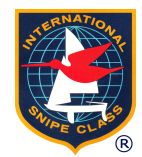

### ① Returning Members

https://members.snipe.org/

#### ログイン:

Clubspot にて登録されていたメンバーの方は 初回アクセス [RESET PASSWORD] よりログインを行ってください。

プロフィール: プロフィールの編集は [EDIT PROFILE] より編集が可能です。 ※全ての項目を必ず英語(ローマ字)にて入力

会費の支払い:

[PAY MEMBERDUES & BOAT FEES] より支払いを行ってください。

[Member Type] メンバーのタイプを選択
 JUNIOR(21歳以下)、SENIOR(22歳以上/44歳以下)、MASTER(45歳以上)
 ※学年ではなく、1月1日時点での年齢となります。

[For how many boats are you paying fees?]
登録艇数を選択します。
[Enter the hull #'s]
登録艇の艇体番号を入力ください。
入力が終わりましたら [CONTINUE] で確認ページへ

登録内容の確認を行い、相違がなければ [CONTINUE TO PAYMENT PAGE] より支払いページへ [Cardholder Name(カード名義人氏名)] [Cardholder Email(カード名義人アドレス)] カード情報を入力してお支払いください。 [PAY NOW]

登録のメールアドレスに確認メールが送られます。

### 2 New Members

https://members.snipe.org/

[Join SCIRA / Create an Account] より新規登録をお願いいたします。

[Member Type] メンバーのタイプを選択

# SCIRA DATABASE INSTRUCTIONS - 2024

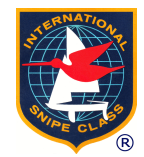

JUNIOR(21 歳以下)、SENIOR(22 歳以上 / 44 歳以下)、MASTER(45 歳以上) ※学年ではなく、1月1日時点での年齢となります。

[For how many boats are you paying fees?] 登録艇数を選択します。 [Enter the hull #'s] 登録艇の艇体番号を入力ください。

入力が終わりましたら [CONTINUE] で確認ページへ

登録内容の確認を行い、相違がなければ [CONTINUE TO PAYMENT PAGE] より支払いページへ [Cardholder Name(カード名義人氏名)] [Cardholder Email(カード名義人アドレス)] カード情報を入力してお支払いください。 [PAY NOW]

登録のメールアドレスに確認メールが送られます。

#### Unsure if you have an account?

アカウントがあるか不明の場合は下記リンクより名前を検索してください。 https://members.snipe.org/members/search-members

名前があった場合には、①パスワードのリセットにてログインを行なってください。 https://members.snipe.org/home/login

名前が見つからない場合には②新規にてご登録をお願いいたします。